# Quartet Data Portal User Guide for

## WGS Quality Assessment Report

### 1. Preparation

| QDP Address | https://chinese-quartet.org/                            |
|-------------|---------------------------------------------------------|
| OSSUtil     | https://docs.chinese-quartet.org/tools/ossutil/         |
| Input files | The files should be one of the following options:       |
|             | Pair-end FASTQ files, with suffixes of _R1.fastq.gz and |
|             | _R2.fastq.gz or _R1.fq.gz and _R2.fq.gz.                |
|             | unzipped VCF files, with suffixes of .vcf.              |

## 2. Log on to QDP

#### 2.1 QDP account

1) If you have a request for the reference materials, please go to <u>http://chinese-quartet.org/#/materials</u> to request the reference materials. The Quartet team will contact you for further confirming your information and send you a registration email.

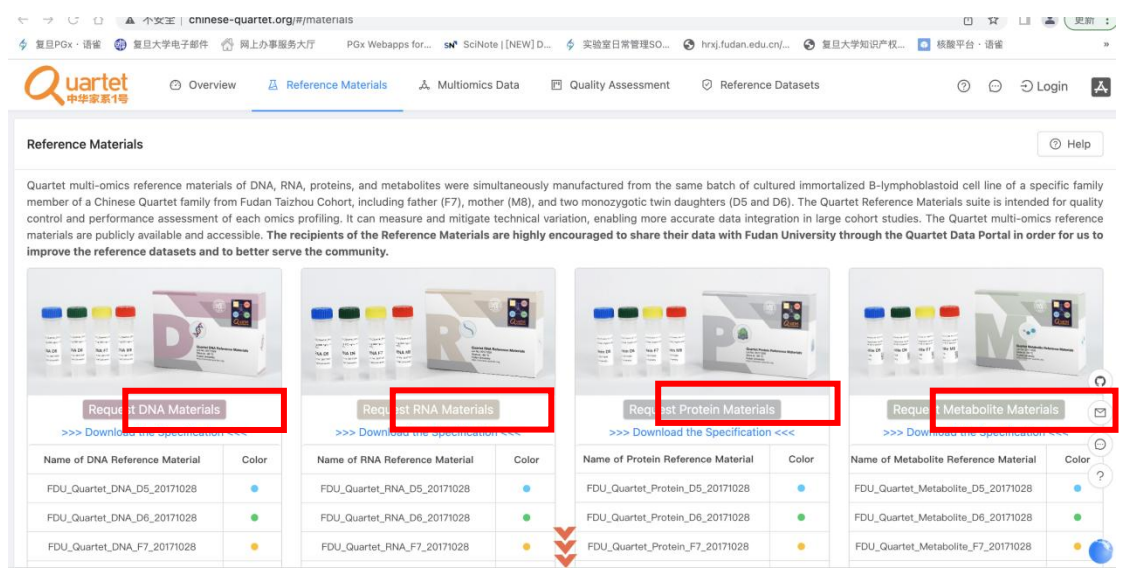

2) If you do not have a request for the reference materials, please send an email to **quartet@fudan.edu.cn** for a QDP account.

### 2.2 Log on to QDP

Address: http://chinese-quartet.org/

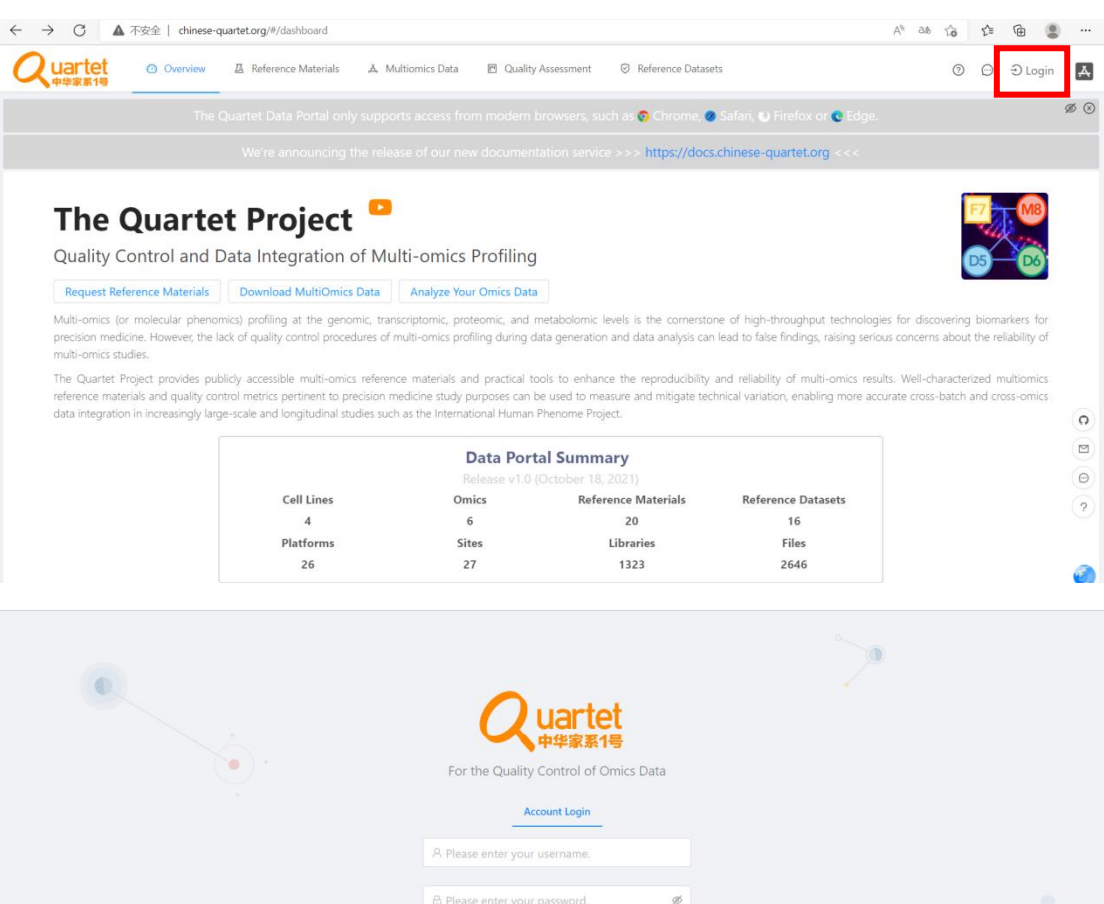

| Account                                 | Login                                |                                       |   |
|-----------------------------------------|--------------------------------------|---------------------------------------|---|
| R Please enter your usern               | name.                                |                                       |   |
| 윤 Please enter your passv               | word. Ø                              |                                       |   |
| Register                                | Forget Password?                     |                                       |   |
| Logi                                    | in                                   |                                       | 2 |
|                                         |                                      |                                       | 2 |
|                                         |                                      | e                                     | ) |
|                                         |                                      |                                       | 2 |
| Data Policies He                        | elp Feedback                         |                                       |   |
| Copyright ©2016-2022 The Golden Standar | rd of China Genome (GSCG) Consortium | · · · · · · · · · · · · · · · · · · · | ŕ |

#### 2.3 Select Quality Assessment> QC Apps

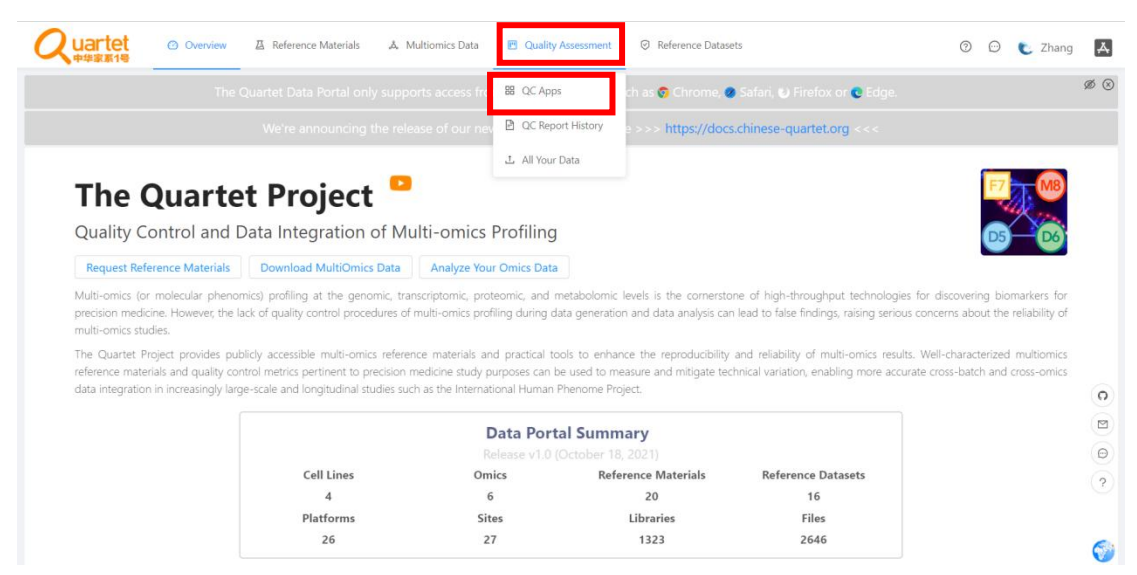

## 3. Upload DNA sequencing data

## 3.1 Select Genomic> Upload Your Data> Run

| 3)                                                                                                    | C                                                                                                    |
|----------------------------------------------------------------------------------------------------|----------------------------------------------------------------------------------------------------|
| WGS QC for Quartet<br>VIII Quality control of germline variants calling results<br>using a Chinese Quartet family | QC Report for Quartet DNA-Seq     vi2.1 Generate the QC Report for Quartet DNA-Seq dat                                                                                        |
|                                                                                                    |                                                                                                    |
|                                                                                                    |                                                                                                    |
|                                                                                                    |                                                                                                    |
|                                                                                                    |                                                                                                    |
|                                                                                                    |                                                                                                    |
|                                                                                                    |                                                                                                    |
|                                                                                                    |                                                                                                    |
|                                                                                                    | WGS QC for Quartet         GE2       Quality control of germline variants calling results using a Chinese Quartet family         Image: Run       Help         Run       Help |

3.2 Click the symbol called "Register & Upload Your Data"

| Quartet @ Overview                     | 🛛 Reference Materials 🕹 Multiomics Data 🖻 Quality Assessment                                               | Reference Datasets          |                              | 🕐 🕑 と Zhang 👗                         |
|----------------------------------------|----------------------------------------------------------------------------------------------------|-----------------------------|------------------------------|---------------------------------------|
| Home / Quality Assessment / All Your D | ata                                                                                                    |                             |                              |                                       |
| All Your Data                          |                                                                                                    | (1) Help (1) View Yo        | ur Data 🕹 Metadata Temp      | late \vee Register & Upload Your Data |
| Total Started Finished Fail            | ed Please enter the name of dataset Q                                                                      |                             |                              | 9                                     |
| MGI_Quartet<br>genomics                | Uploading Path © ess://quartet-data-portal/data/zhangchuo_2021@126.com/MGL_QuartetUgenomics/               | Started<br>2022-05-14 17:17 | Finished                     | New Token 🗸 Check                     |
| Quartet_test<br>transcriptomics        | Uploading Path (*)<br>css://quartet-data-portal/data/zhangchao_2021(*126.com/Quartet_test/transcriptomics/ | Started 2022-05-03 11:40    | Finished 2022-05-05 16:34    | New Token 🗸 Check                     |
| Quartet_test<br>Transcriptomics        | Uploading Path    Uploading Path     Uploading Path                                                        | Started<br>2022-04-29 14:22 | Finished<br>2022-05-02 10:44 | New Token 🗸 Check                     |
|                                        |                                                                                                    |                             |                              | < 1 > 30 / page ~                     |

3.3 Fill in Dataset Name, DataType select Genomics, and click Submit

| All Your Data                  | Tour Data                                                                                            | Notices<br>The uploading path will automati<br>the same path as before, please of | ically generate after you submit the form. If you want to acce<br>enter the same information. |
|--------------------------------|----------------------------------------------------------------------------------------------------|-----------------------------------------------------------------------------------|-----------------------------------------------------------------------------------------------|
| Started Finished               | Failed         Please enter the name of dataset         Q                                            | Your Data Will Be Uploaded To                                                     |                                                                                               |
|                                |                                                                                                    | L oss://quartet-data-portal/data/zhangc                                           |                                                                                               |
| MGI_Quartet<br>genomics        | Uploading Path  Coss://quartet-data-portal/data/zhangchao_2021@126.com/MGI_Quartet/genomics/         | Dataset Name                                                                      | Contact Email                                                                                 |
|                                | Heles des Baltan                                                                                     | MGI_Quartet_test                                                                  | 1월 zhangchao_2021@126.com                                                                     |
| f Guartet_test transcriptomics | os://quartet-data-portal/data/zhangchao_2021@125.com/Quartet_test/transcriptomics/                   | * Manager                                                                         | DataType                                                                                      |
|                                |                                                                                                    | A zhangchao_2021@126.com                                                          | Genomics                                                                                      |
| Quartet_test                   | Uploading Path  cost//guartet-data-portal/data/zhanpchao. 2021@126.com/Quartet_test/transcriptomics/ | Description                                                                       |                                                                                               |
|                                |                                                                                                    | Please enter the description                                                      |                                                                                               |
|                                |                                                                                                    |                                                                                   |                                                                                               |
|                                |                                                                                                    |                                                                                   |                                                                                               |

3.4 Click the symbol called "New Token". Copy the autorizedCode, which is for subsequent ossbrowser login

| Quartet @ Overview & Reference Materials                                                                  | 🙏 Multiomics Data 🛛 🖻 Quality Assessment 🛛 🛇 Reference Datasets                                                                                                    |                                 | 🖲 💬 🌜 Zhang 👗               |
|----------------------------------------------------------------------------------------------------|----------------------------------------------------------------------------------------------------|---------------------------------|-----------------------------|
| Home / Quality Assessment / All Your Data                                                                 |                                                                                                    |                                 |                             |
| All Your Data                                                                                             | New Token Information (Only Show Once)                                                                                                    | ur Data 🛛 🕹 Metadata Template 🗸 | Register & Upload Your Data |
| Total         Started         Finished         Failed         Please enter the name of                    | jvzs4zs401H0KZpTEj+kE5pYE8+hXiMnAcyTZ3twZQK6QAtB+8rD3jZZn+Nv<br>nC7Vbb2w0hmnTr8DZqVe64pFN2N1BioJHHs+CCow9IgECrIUMSXXPIN+/KAq                                                                                                    |                                 | 0                           |
| MGI_Quartet_test Uploading Path © genomics css://quartet_dela-portal/data/data/data/data/data/data/data/d | "authorizedCode":<br>"evia/crialNeuvyouraepool VnAzZWgxHDM2e6giVnFiWTzMIiwic2VjcmV<br>01joiRshob3FBDz7V3ZLUZFzcIRMAIIdH20ZIFLHAMBXCDHFVHUKAWKKZ                                                                                                    | Finished                        | New Token                   |
| MGI_Quartet Uploading Path © genomics exc/quartet-data-portal/data/phange                                 | umini Lick 2009/2004.00.0000 FMUSHAR2201020 J22218954.1282-3048840 J9<br>sumini ZUNIAE EUKOSENDO JINANGI Lickopieki Lickopieki Zeyköz-EMIMINIAE SVOZ<br>SH13vid28.scnil.vm8221.dvF J RV0p.HT24UT242294084461 jhtdF pcz J J9VLa<br>SU3dhcEVC2ML45ka0bik221 dyc FJ RV0p.HT24UT242294084461 jhtdF pcz J J9VLa<br>ONORME by Existentii NTVkdet Privkogolavo OBRA Bgt zzuwalyst 2) 002(971298F50k                                                                                                    | Finished                        | New Token 🗸 Check           |
| Quartet test Uploading Path ©<br>Transcriptomics cost/quartet-date-portal/data/data/                      | 14/jHRnholXRAMa/FHZ3HH7g2H7zClgRAvg5z12w5F15X1/yArCa511/2xh<br>xcDtCcH8rVfcXxd jErRnj11/227HV7cH155kg3HG2y6HF5sB13V6or2G1XR0<br>60/yEt811/ymLXb015sUp5Workh13C1CH27E1/yF1a3Vca3HravVt1H0yd2x<br>621B1aFRYQ1w21R2ZhthCE01L0H2d23JaFw7D11R22SG5K44243y53Vedn<br>amenicements and annone and anticipation and an annone and an annone annone and an annone annone and an annone annone | Finished<br>2022-05-05 16:34    | New Token Check             |
| Quartet test Uploading Path                                                                               | 300000 TKL TIGAT BODY 25900 BODY TO THE TABLE TO THE TABLE TO THE TABLE TO THE TABLE TO THE TABLE TABLE T                | Finished<br>2022-05-02 10:44    | New Token V Check           |
|                                                                                                    |                                                                                                    |                                 | ?                           |
|                                                                                                    |                                                                                                    |                                 | < 1 > 30 / page ~           |

#### 3.5 Please follow the ossutil document to upload your data.

ossutil is a user friendly command line tool to upload data to the Quartet Data Portal. It supports the following operating systems: Windows, Linux, and macOS. You can download and install the ossutil version that best suits your requirements.

https://docs.chinese-quartet.org/tools/ossutil/

## 4. Run WGS app

## 4.1 Select Genomic> WGS QC for Quartet> Run

| nics Transcriptomics Proteomics Metabolo                                                                | mics                                                                                                    | 0                                                                                  |
|----------------------------------------------------------------------------------------------------|----------------------------------------------------------------------------------------------------|------------------------------------------------------------------------------------|
| Upload Your Data<br>unet Upload your data to the data repo, and then you can<br>use it in the pipeline. | WISS QC for Quartet USS QC for Quartet USS QC for Quartet USS Quality control of germline variants calling results using a Chinese Quartet family | QC Report for Quartet DNA-Seq     Gonerate the QC Report for Quartet DNA-Seq data. |
| Run     O     Help     r     Share                                                                      | 👁 Run 💿 Help 🖂 Share                                                                                                    |                                                                                    |
|                                                                                                    |                                                                                                    |                                                                                    |
|                                                                                                    |                                                                                                    |                                                                                    |
|                                                                                                    |                                                                                                    |                                                                                    |
|                                                                                                    |                                                                                                    |                                                                                    |
|                                                                                                    |                                                                                                    |                                                                                    |
|                                                                                                    |                                                                                                    |                                                                                    |
|                                                                                                    |                                                                                                    |                                                                                    |

## 4.2 Click the symbol called "Start Assessment"

| Quartet @ Overview Z Reference Materials &                                                  | Multiomics Data 🛛 🕅 Quality Assessm   | ent 🛛 Reference Datasets     | 0 💬                 | と Zhang 🔥                                                                       |
|---------------------------------------------------------------------------------------------|---------------------------------------|------------------------------|---------------------|---------------------------------------------------------------------------------|
| Home / Quality Assessment / DNA-Seq Data / DNA-Seq Pipeline                                 |                                       |                              |                     |                                                                                 |
| ONA-Seq Pipeline                                                                            |                                       |                              | ⑦ Help              | Start Assessment                                                                |
| Total         Running         Failed         Finished         Archived         renluyao/qua | rtet_dna_quality_cont ∽  Please Enter | Project Name Q               |                     | 8                                                                               |
| MGI_Quartet_FS_DNA<br>FS_DNA                                                                | Started 2022-05-18 16:31              | Finished<br>2022-05-19 06:18 | Status<br>3 0 0 3 0 | View                                                                            |
| MGLQuartet_WGS_CA<br>MGLQuartet                                                             | Started<br>2022-05-17 16:07           | Finished<br>2022-05-18 05:30 | Status              | View                                                                            |
| Quartet_test<br>test                                                                        | Started<br>2022-05-04 21:46           | Finished<br>0000-00-00 00:00 | Status              | View                                                                            |
|                                                                                             |                                       |                              |                     | ()<br>()<br>()<br>()<br>()<br>()<br>()<br>()<br>()<br>()<br>()<br>()<br>()<br>( |
|                                                                                             |                                       |                              | < [                 |                                                                                 |

| Quartet O Overview Z Reference Materials A Multionics Data | Quality Assessment  Reference Datasets | と Zhang 🗛 |
|------------------------------------------------------------|----------------------------------------|-----------|
| General Information                                        | 2 Assessment Parameters 3 Submit       |           |
| * Assessment Name                                          | MGL_Quartet_test                       |           |
| * Description                                              | MGL_Quartet_test                       |           |
| * Started Time:                                            | 2022-08-04 12:33:52                    |           |
| * Group:                                                   | Quartet Team                           |           |
| * Assessment App:                                          |                                        | 0         |
|                                                            |                                        |           |
|                                                            |                                        | Θ         |
|                                                            |                                        | (?)       |
|                                                            |                                        | 0         |

4.3 Fill in Assessment Name and Description. Then click Next.

#### 4.4 Fill in Sample information

Sample ID should be numbers. It is set D5+D6+F7+M8 Four samples as a group, Sample ID for one group of samples filled in 1, Sample ID for two groups of samples filled in 2, Sample ID for three groups of samples filled in 3.Assessment Parameters can be downloaded and checked.

| Quartet © Overview | 基 Reference Materials A Multiomics Data 西 Quality Assessment | C | ) 💬 | C Zhang | A |
|--------------------|--------------------------------------------------------------|---|-----|---------|---|
|                    | • Sample ID 💿                                                |   |     |         |   |
|                    | 1                                                            |   |     |         |   |
|                    | FASTQ/VCF File?                                              |   |     |         |   |
|                    | FASTQ VCF                                                    |   |     |         |   |
|                    | * D5 Read1 Files                                             |   |     |         |   |
|                    | + Select Files                                               |   |     |         |   |
|                    | LCL5_CA_DNA_D5_4_R1.fastq.gz ×                               |   |     |         |   |
|                    | D5 Read2 Files                                               |   |     |         |   |
|                    | + Select Files                                               |   |     |         |   |
|                    | LCL5_CA_DNA_D5_4_R2.fastq.gz ×                               |   |     |         |   |
|                    | » D6 Read1 Files                                             |   |     |         |   |
|                    | + Select Files                                               |   |     |         | 0 |
|                    | LCL6_CA_DNA_D6_4_R1.fastq.gz ×                               |   |     |         |   |
|                    | * D6 Read2 Files                                             |   |     |         | Θ |
|                    | + Select Files                                               |   |     |         | 2 |
|                    | LCL6_CA_DNA_D6_4_R2.fastq.gz ×                               |   |     |         |   |
|                    | * F7 Read1 Files                                             |   |     |         |   |
|                    |                                                              |   |     |         | • |

|                              | erview As relevence materials as                                                | Muttoffilds Data El Quality Assessment                                                                                                    | © Reference Datasets                                              | V 🖱 C Zhang                         |
|------------------------------|---------------------------------------------------------------------------------|----------------------------------------------------------------------------------------------------|-------------------------------------------------------------------|-------------------------------------|
|                              | General Infor                                                                   | mation Assessment I                                                                                                    | Parameters 3 Submit                                               |                                     |
| ConstantTime                 | 2022.09.04                                                                      | 1704.2402.0007                                                                                                    |                                                                   | Previous Step                       |
| Group                        | Quartet Tea                                                                     | am                                                                                                    |                                                                   | Show Jobs                           |
| AppId<br>ProjectName         | ea989ffd08<br>MGL Quart                                                         | i517f6c4dc1edf931ac946f<br>et test                                                                                                    |                                                                   | Show Assessments                    |
| Description                  | MGI_Quart                                                                       | et_test                                                                                                    |                                                                   | Run Assessment                      |
| Author                       | zhangchao                                                                       | _2021@126.com                                                                                                    |                                                                   |                                     |
| Author Save Reset            | reniuyao; q<br>zhangchao,                                                       | Jante_ana_quality_control_wgs_big_pipeline-wo.1.2<br>2021@126.com<br>Assessment Parameters                                                     |                                                                   |                                     |
| Author<br>wwnload Save Reset | renuyao/q<br>zhangchao<br>fastq_1_D5<br>/zhangchao_2021@126.com//MGI_Quartet/ge | aaree, ana quaing control, wgs org pipeintervol i 2<br>2021@126.com<br>Assessment Parameters<br>momics/LCL5 CA DNA D5 4.81.fastq.az oss//quart | fastq_2,D5<br>t-data-portal/data/zhangchao.2021@126.com/MGI Quart | et/genomics/LCL5_CA_DNA_D5_4_R2.fas |

## 4.5 Click the symbol called "Run Assessment"

4.6 Check the status of Run Assessment

| Quartet @ Overview & Reference Materials & Mu                                | Itiomics Data 🛛 🕅 Quality Assessm | ient 🧔 Reference Datasets    | 0 0                                             | 🕻 Zhang 👗                     |
|------------------------------------------------------------------------------|-----------------------------------|------------------------------|-------------------------------------------------|-------------------------------|
| Home / Quality Assessment / DNA-Seq Data / DNA-Seq Pipeline DNA-Seq Pipeline |                                   |                              | () Help                                         | Start Assessment              |
| Total Running Failed Finished Archived renluyao/quartet_o                    | dna_quality_cont ∽ Please Enter   | r Project Name Q             |                                                 | 0                             |
| MGL_Quartet_FS_DNA<br>FS_DNA                                                 | Started<br>2022-05-18 16:31       | Finished<br>2022-05-19 06:18 | Status<br>3 0 0 0 3 0                           | View                          |
| MGL_Quartet_WGS_CA<br>MGL_Quartet                                            | Started<br>2022-05-17 16:07       | Finished<br>2022-05-18 05:30 | Status<br>3 0 0 0 3 0                           | View                          |
| test                                                                         | Started<br>2022-05-04 21:46       | Finished<br>0000-00-00 00:00 | Status<br>C C C C C C C C C C C C C C C C C C C | View<br>©<br>©<br>©<br>©<br>? |
|                                                                              |                                   |                              |                                                 |                               |

# 5. Results and Report

## 5.1 Select Genomic> QC Report for Quartet DNA Seq-Run

| Quartet @ Overview & Reference Materials                                                                | & Multiomics Data 🕑 Quality Assessment 🥥 Reference Datasets                                                        | 🕐 💬 🍋 Zhang 🗛                                                                         |
|----------------------------------------------------------------------------------------------------|----------------------------------------------------------------------------------------------------|---------------------------------------------------------------------------------------|
| Genomics Transcriptomics Proteomics Metabolo                                                            | nics                                                                                                    | 💿 Help                                                                                |
| Upload Your Data<br>user Upload your data to the data repo, and then you can<br>use it in the pipeline. | WGS QC for Quartet<br>(012) Quality control of permline variants calling results<br>using a Chinese Quartet family | QC Report for Quartet DNA-Seq<br>023 Generate the QC Report for Quartet DNA-Seq data. |
| Run     Help     Kine                                                                                   |                                                                                                    | Run     Nelp                                                                          |
|                                                                                                    |                                                                                                    | o                                                                                     |
|                                                                                                    |                                                                                                    |                                                                                       |
|                                                                                                    |                                                                                                    | Θ                                                                                     |
|                                                                                                    |                                                                                                    | (?                                                                                    |
|                                                                                                    |                                                                                                    |                                                                                       |

## 5.2 Click the symbol called "New QC Report"

| Quartet @ Overview                       | A Reference Materials                                                                                                    | ,Å, Multiomics Data  | 🔲 Quality Ass | essment 🦁 Reference | Datasets         |         | ⑦ ① C Zhang A             |
|------------------------------------------|----------------------------------------------------------------------------------------------------|----------------------|---------------|---------------------|------------------|---------|---------------------------|
| Home / Quality Assessment / DNA-Seq Data | / DNA-Seq QC Report                                                                                                    |                      |               |                     |                  |         |                           |
| DNA-Seq QC Report                        |                                                                                                    |                      |               |                     |                  |         | New QC Report             |
|                                          |                                                                                                    |                      |               |                     |                  |         |                           |
| Report Name                              | Category                                                                                                    | Report Tool          | Version       | Created At          | Finished At      | Status  | Action                    |
| MGI_Quartet_FS_DNA                       | \$                                                                                                    | quartet-dseqc-report | v0.2.3        | 2022-05-19 20:45    | 2022-05-19 20:58 | $\odot$ | © Result 🕹 Download       |
| MGI_Quartet_FS_DNA                       | *                                                                                                    | quartet-dseqc-report | v0.2.3        | 2022-05-19 20:13    | 2022-05-19 20:19 | ()      | Result     Show Log       |
| MGI_Quartet_WGS_CA                       | -                                                                                                    | quartet-dseqc-report | v0.2.3        | 2022-05-18 19:16    | 2022-05-18 19:30 | $\odot$ |                           |
| MGI_Quartet_WGS_CA                       | *                                                                                                    | quartet-dseqc-report | v0.2.3        | 2022-05-18 18:01    | 2022-05-18 18:15 | $\odot$ |                           |
| MGI_Quartet_WGS_CA                       | *                                                                                                    | quartet-dseqc-report | v0.2.3        | 2022-05-18 17:00    | 2022-05-18 17:00 | ()      | Result     Show Log       |
| MGI_Quartet_WGS_CA                       | and the second second s | quartet-dseqc-report | v0.2.3        | 2022-05-18 16:24    | 2022-05-18 16:24 | ()      | Result     Show Log     G |
| MGI_Quartet_WGS_CA                       | and the second second s | quartet-dseqc-report | v0.2.2        | 2022-05-18 09:27    | 2022-05-18 09:33 | $\odot$ | Result      Download ?    |
|                                          |                                                                                                    |                      |               |                     |                  |         | < 1 > 10/page V           |

| Q    | uartet @ Overview                   | 🔏 Reference Materi- | New 0  | QC Report         |                                         |                                                                  |                               | ×      |
|------|-------------------------------------|---------------------|--------|-------------------|-----------------------------------------|------------------------------------------------------------------|-------------------------------|--------|
| Home | A Quality Assessment / DNA-Seq Date | a / DNA-Seq QC Repo | Step1: | Choose Report     | Step2: Load Project & Submit            |                                                                  |                               |        |
|      | DNA-Seq QC Report                   |                     | (i)    | Notices           |                                         |                                                                  |                               |        |
|      | Report Name                         | Category            |        | Please select the | expected quality assessment tool from t | he following list, after selecting the tool, the corresponding g | juidance message will appear. |        |
|      | MGI_Quartet_FS_DNA                  | \$                  |        | Category          | Name                                    | Description                                                      | Version                       | Github |
|      | MGI_Quartet_FS_DNA                  | \$                  | ۲      | at .              | QC Report for Quartet DNA-Seq           | Generate the QC Report for Quartet DNA-Seq data.                 | v0.2.3                        | 0      |
|      | MGI_Quartet_WGS_CA                  | Ş                   |        |                   |                                         |                                                                  |                               |        |
|      | MGI_Quartet_WGS_CA                  | \$                  |        |                   |                                         |                                                                  |                               |        |
|      | MGI_Quartet_WGS_CA                  | \$                  |        |                   |                                         |                                                                  |                               |        |
|      | MGI_Quartet_WGS_CA                  | \$                  |        |                   |                                         |                                                                  |                               |        |
|      | MGI_Quartet_WGS_CA                  | \$                  |        |                   |                                         |                                                                  |                               |        |
|      |                                     |                     |        |                   |                                         |                                                                  |                               |        |
|      |                                     |                     |        |                   |                                         |                                                                  |                               |        |

## 5.3 Follow the Steps as prompted

| Quartet @ Overview                       | A Reference Materia | New QC Report                                                                                                    | Х   |
|------------------------------------------|---------------------|----------------------------------------------------------------------------------------------------|-----|
| Home / Quality Assessment / DNA-Seq Data | / DNA-Seq QC Repo   | Step1: Choose Report Step2: Load Project & Submit                                                                                                    |     |
| DNA-Seq QC Report                        |                     | 1 Notices                                                                                                    |     |
| Report Name                              | Category            | Please select the completed project from the dropdown menu below and the QC report tool will automatically extract the required data from the results file<br>generated by the 'WSC Cor Quartet' app and generate a QC report. If you do not find the expected project, please check whether the corresponding<br>analysis has been completed properly.                                                     |     |
| MGI_Quartet_FS_DNA                       | \$                  | MG_Quartet_FS_DNA                                                                                                    | ~   |
| MGI_Quartet_FS_DNA                       | \$                  | MGLQuartet_FS_DNA<br>MGLQuartet_WGS_CA                                                                                                    |     |
| MGI_Quartet_WGS_CA                       | \$                  | "description": "FS_DNA",<br>"appName": "renluyao/quartet_dna_quality_control_wgs_big_pipeline-v0.1.2",                                                                                                    |     |
| MGI_Quartet_WGS_CA                       | ¢.                  | "appd": "ess@#fido8517f6c4d:c46731c346f",<br>"authon": "fangcha_2028[216.com",<br>"groupHame": "Quartet Team",                                                                                                    |     |
| MGI_Quartet_WGS_CA                       | <b>\$</b>           | "startedAt: 2022-09-18 16:31",<br>"finishedt": 2022-05-19 06:18",<br>"samples": [                                                                                                    |     |
| MGI_Quartet_WGS_CA                       | \$                  | "fastq_2_F7": "oss://quartet-data-portal/data/zhangchao_2021@126.com/MGI_Quartet/genomics/LCL7_F5_DNA_F7_1R2.fastq.gz",<br>"fastq_1_F7": "oss://quartet-data-portal/data/zhangchao_2021@126.com/MGI_Quartet/genomics/LCL7_F5_DNA_F7_1R1.fastq.gz",<br>"fasto_0_F0": oss://quartet-data-portal/data/zhangchao_2021@126.com/MGI_Quartet/genomics/LCL6_F5_DNA_F7_1R1.fastq.gz",                                |     |
| MGI_Quartet_WGS_CA                       | \$                  | <pre>"fastq_1_D6": "oss://quartet-data-portal/data/zhangchao_2021@126.com/W6I_Quartet/genomics/LCL6_F5_DNA_D6_1_R1.fastq.gz", "fastq_1_2W8: "oss://quartet-data-portal/data/zhangchao_2021@126.com/W6I_Quartet/genomics/LCL8_F5_DNA_D6_1_R1.fastq.gz", "fastq_no5": "oss://quartet-data-portal/data/zhangchao_2021@126.com/W6I_Quartet/genomics/LCL5_F5_DNA_D5_1_R1.fastq.gz", "fastq_nor4": "fasta".</pre> |     |
|                                          |                     | Cancel Subm                                                                                                    | hit |

| Quartet @ Overview                                           | Reference Materials | ,Å, Multiomics Data  | 🖻 Quality Asse | essment 🦁 Reference | Datasets         |         | 🛛 💬 🌜 Zhang 👗       |
|--------------------------------------------------------------|---------------------|----------------------|----------------|---------------------|------------------|---------|---------------------|
| Home / Quality Assessment / DNA-Seq Data / DNA-Seq QC Report |                     |                      |                |                     |                  |         |                     |
| DNA-Seq QC Report                                            |                     |                      |                |                     |                  |         | New QC Report       |
| Report Name                                                  | Category            | Report Tool          | Version        | Created At          | Finished At      | Status  | Action              |
| MGI_Quartet_FS_DNA                                           | (\$                 | quartet-dseqc-report | v0.2.3         | 2022-05-19 20:45    | 2022-05-19 20:58 | $\odot$ | © Result ⊥ Download |
| MGI_Quartet_FS_DNA                                           | \$                  | quartet-dseqc-report | v0.2.3         | 2022-05-19 20:13    | 2022-05-19 20:19 | 0       | Result     Show Log |
| MGI_Quartet_WGS_CA                                           | A Contraction       | quartet-dseqc-report | v0.2.3         | 2022-05-18 19:16    | 2022-05-18 19:30 | $\odot$ |                     |
| MGI_Quartet_WGS_CA                                           | (\$                 | quartet-dseqc-report | v0.2.3         | 2022-05-18 18:01    | 2022-05-18 18:15 | $\odot$ |                     |
| MGI_Quartet_WGS_CA                                           | (\$                 | quartet-dseqc-report | v0.2.3         | 2022-05-18 17:00    | 2022-05-18 17:00 | ()      | Result     Show Log |
| MGI_Quartet_WGS_CA                                           | (\$                 | quartet-dseqc-report | v0.2.3         | 2022-05-18 16:24    | 2022-05-18 16:24 | ()      | Result     Show Log |
| MGI_Quartet_WGS_CA                                           | at a                | quartet-dseqc-report | v0.2.2         | 2022-05-18 09:27    | 2022-05-18 09:33 | $\odot$ | Result L Download ? |
|                                                              |                     |                      |                |                     |                  |         | < 1 > 10 / page~    |